# BeoSound 5

# Guida

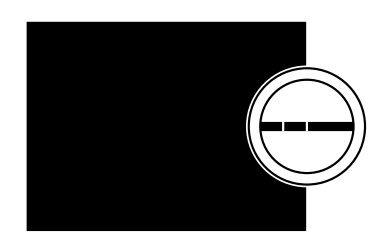

BANG & OLUFSEN

### **Gentile Cliente**

Questa Guida contiene informazioni aggiuntive sul prodotto e descrive in maggior dettaglio alcune caratteristiche e funzioni presentate nella Guida introduttiva.

Fra le informazioni incluse vi sono dettagli sulle impostazioni, l'azionamento del prodotto con un telecomando Bang & Olufsen e come rendere disponibile la propria musica digitale.

Questa Guida sarà aggiornata regolarmente e includerà eventuali nuove funzioni e caratteristiche introdotte tramite gli aggiornamenti del software.

Ulteriori informazioni sul prodotto sono infine disponibili nella sezione delle FAQ (domande frequenti) all'indirizzo <u>www.bang-olufsen.com/faq</u>.

Le specifiche tecniche, le funzioni e il relativo utilizzo possono essere modificati senza preavviso.

Version 4.0

### Indice

### Panoramica dei menu, 4

Panoramica dei menu del display.

### Azionamento manuale, 6

Come utilizzare i comandi manuali dell'impianto musicale.

#### Uso di un Beo5 o un Beo6, 7

Come azionare l'impianto musicale con un Beo5 o un Beo6.

### Comunicazione a due vie, 8

Come utilizzare il Beo6 per la comunicazione a due vie.

#### Uso del Beo4, 9

Come azionare l'impianto musicale con un Beo4.

#### Regolazione dell'audio, 10

Come regolare gli alti, i bassi, il bilanciamento, ecc.

### Modifica della lingua e del fuso orario, 11

Come modificare la lingua del display.

#### Menu manutenzione, 12

Come utilizzare la funzione "pulizia". Impostazioni per l'aggiornamento automatico del software e informazioni sull'ultima versione del software. Come effettuare un aggiornamento del software automatico.

#### Impostazioni di servizio, 14

Modifica del buffer netradio e disabilitazione della funzione MOTS. Impostazioni per il CD Ripping Device.

#### Configurazioni di rete, 17

L'impianto musicale in una configurazione Network Link. Nome host, indirizzo IP e password.

### Come rendere la musica disponibile, 19

Come rendere disponibili le fonti musicali per la riproduzione.

#### Creazione di elenchi colorati e preferiti numerati, 25

Come creare elenchi di riproduzione personalizzati.

### MOTS, 26

Informazioni sulla funzione MOTS.

### Menu Ruoli, 27

Utilizzo dell'impianto musicale con un timer di riproduzione e altre funzioni. Come modificare le impostazioni del master audio e il nome delle fonti.

#### Modifica del tempo di avviamento, 30

Come modificare il tempo di avviamento predefinito.

### Panoramica dei menu

| N.MUSIC/CD/A.MEM                                              | COPERTINE             |                                   |
|---------------------------------------------------------------|-----------------------|-----------------------------------|
|                                                               | ARTISTI               |                                   |
|                                                               | ALBUM                 |                                   |
|                                                               | TITOLI                |                                   |
|                                                               | PREFERITI             |                                   |
|                                                               | CODA                  |                                   |
|                                                               |                       |                                   |
| N.RADIO/RADIO                                                 | GENERI                |                                   |
|                                                               | LINGUE                |                                   |
|                                                               | PAESI                 |                                   |
|                                                               | NOMI                  |                                   |
|                                                               | PREFERITI             |                                   |
|                                                               |                       |                                   |
| A.AUX                                                         |                       |                                   |
|                                                               |                       |                                   |
| IMPOSTA7                                                      |                       | VOLUME                            |
|                                                               |                       | BILANCIAM                         |
|                                                               |                       | BASSI                             |
|                                                               |                       |                                   |
|                                                               |                       |                                   |
|                                                               |                       | SUNURITA                          |
|                                                               |                       | TIPO DIFFUSORE                    |
|                                                               |                       |                                   |
|                                                               | INFO SISTEMA          | SPAZIO DISPONIBILE                |
|                                                               |                       |                                   |
|                                                               |                       |                                   |
|                                                               |                       | FUSU ORARIO                       |
|                                                               | MANUTENZIONE          | <b>DIII 1714</b> * <sup>2</sup>   |
|                                                               | MANUTENZIONE          |                                   |
|                                                               |                       |                                   |
|                                                               |                       |                                   |
|                                                               |                       | EFFEITUA NUOVA SCANSIONE ARCHIVIO |
|                                                               |                       | MUSICALE*3                        |
|                                                               |                       | ESPELLI DISCO*4                   |
|                                                               |                       | INFORMAZIONI SULL'ULTIMA VERSIONE |
|                                                               |                       | ABOUT                             |
|                                                               |                       |                                   |
|                                                               | IMPOSTAZIONI SERVIZIO | BUFFER N.RADIO                    |
|                                                               |                       | DISATTIVA MOTS                    |
|                                                               |                       | COPIA AUTOMATICA*4                |
|                                                               |                       | RIPRODUZIONE AUTOMATICA*4         |
|                                                               |                       | CD RIPPING DEVICE*4               |
|                                                               |                       |                                   |
|                                                               | INFO RETE             | NOME HOST                         |
|                                                               |                       | POSIZIONE                         |
|                                                               |                       | INDIRIZZO IP                      |
|                                                               |                       | INDIRIZZO MAC                     |
|                                                               |                       | CLIENT CONNESSI                   |
| 1* Disponibilo solo in Option 1 6                             |                       | CONNESSIONE RETE                  |
|                                                               |                       | STATO BONJOUR                     |
| <ul> <li>Disponibile solo se N.MUSIC è selezionato</li> </ul> |                       | STATO SERVER MUSICA               |
| e si utilizza l'hard disk interno.                            |                       | NOME CARTELLA CONDIVISA           |
| <sup>3*</sup> Disponibile solo se si utilizza un server       |                       | NOME UTENTE                       |
| esterno.                                                      |                       |                                   |
| <sup>4*</sup> Disponibile solo se l'unità CD Ripping          | RUOLI                 | PLAY TIMER*1                      |
| Device opzionale è collegata.                                 |                       | MASTER AUDIO                      |
| <sup>5*</sup> Disponibile solo se MASTER AUDIO è              |                       | OPZIONE AM                        |
| impostato su SÌ.                                              |                       | N.MUSIC*5                         |
| · · · · · · · · · · · · · · · · · · ·                         |                       |                                   |

N.RADIO\*5

### Panoramica dei menu - avanzati

| l menu utilizzati per l'azionamento              | INFO SISTEMA          | TEMP. CASE BS5               |
|--------------------------------------------------|-----------------------|------------------------------|
| del BeoSound sono disponibili                    |                       | TEMP. CASE BM5               |
|                                                  |                       | TEMP. HDD BM5                |
| quando si usano il puntatore e la                |                       | UPTIME BM5                   |
| rotellina.                                       |                       |                              |
|                                                  | IMPOSTAZIONI SISTEMA  | RISP. ENERGIA                |
| l menu aggiuntivi, utilizzati per le             |                       | REGISTRAZIONE DEBUG          |
| impostazioni avanzate, sono                      |                       |                              |
| "pascosti" in quanto non sono usati              | MANUTENZIONE          | INVIA LOG A BANG & OLUFSEN   |
|                                                  |                       | RIAVVIA                      |
| frequentemente. Si tratta infatti                |                       |                              |
| principalmente di display di stato o             | IMPOSTAZIONI SERVIZIO | STORAGE MUSICALE             |
| di menu la cui modifica può                      |                       | SERVER MUSICA                |
| influenzare le prestazioni del                   |                       | RICOSTRUISCI SERVER MUSICA*6 |
|                                                  |                       |                              |
| BeoSound.                                        | INFO PRODOTTO         | UNITÀ CD*7                   |
|                                                  |                       |                              |
| Per richiamare questi menu avanzati:             | IMPOSTAZIONI NETWORK  | PASSWORD                     |
| > Utilizzare il <b>puntatore</b> per evidenziare |                       | NOME HOST                    |
| MODALITÀ.                                        |                       | POSIZIONE                    |
| > Ruotare la <b>rotellina</b> per selezionare    |                       |                              |
| IMPOSTAZ.                                        | RUOLI                 | RITARDO* <sup>8</sup>        |
| $\sim$ Premere due volte $2  \text{e}$ quindi GO |                       |                              |

<sup>6\*</sup> Disponibile solo se SERVER MUSICA è impostato su SÌ.

Qui sono visualizzati solo i menu

aggiuntivi.

<sup>7\*</sup> Indica se l'unità CD Ripping Deivce è collegata o meno. Utilizzare questo menu per verificare se l'unità CD Ripping Device sia collegata correttamente. Le opzioni sono:
"RILEVATA" e "NON RILEVATA". Se il menu visualizza "NON RILEVATA", controllare i collegamenti del cavo fra il BeoSound 5 e l'unità CD Ripping Device.
<sup>8\*</sup> Disponibile solo se OPZIONE AM è

impostato su 0.

### Azionamento manuale

L'impianto musicale è stato ideato per l'utilizzo tramite comandi manuali, i quali consentono di esplorare la propria collezione musicale ed effettuare selezioni.

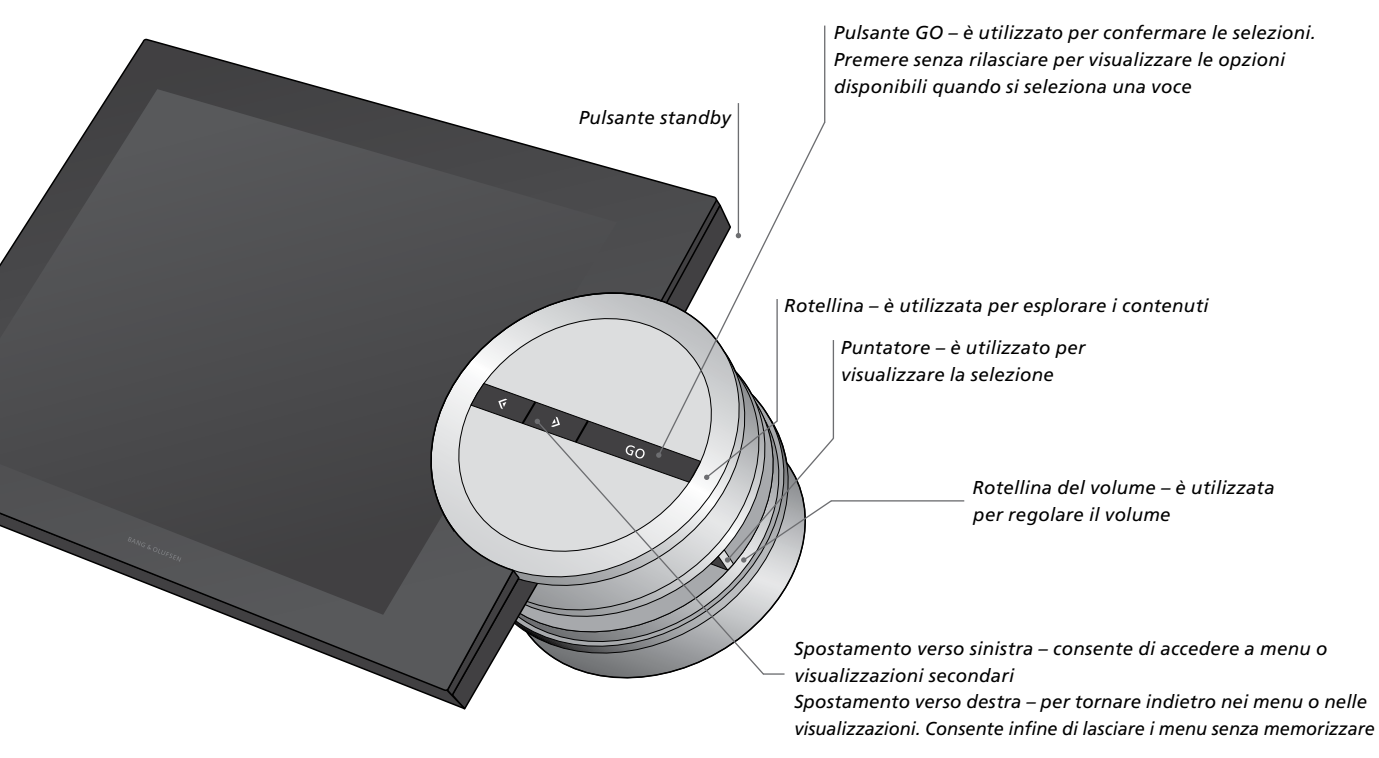

A seconda della fonte utilizzata e della visualizzazione selezionata, se si preme senza rilasciare **GO** con una voce evidenziata, diverse opzioni diventano disponibili.

#### N.MUSIC

RIMUOVI... Elimina l'album, l'artista o il brano da tutte le visualizzazioni ed elenchi. AGGIUNGI A... Aggiunge una voce ai preferiti. Se non si desidera che un brano specifico sia incluso nell'elenco di riproduzione generato da MOTS, è necessario aggiungerlo all'ELENCO ESCLUSIONI.

#### N.RADIO

RIMUOVI... Rimuove l'emittente radio. AGGIUNGI A... Aggiunge l'emittente radio ai preferiti.

#### Elenchi colorati e preferiti numerati

RIMUOVI... Elimina l'album, l'artista, il brano o l'emittente da un elenco. ELIMINA ELENCO... Rimuove tutte le voci dall'elenco in guestione.

#### CODA RIPRODUZIONE

RIMUOVI... Rimuove il brano dalla coda di riproduzione.

ELIMINA CODA... Rimuove tutte le voci dalla coda di riproduzione.

AGGIUNGI A... Aggiunge una voce ai preferiti. Se non si desidera che un brano specifico sia incluso nell'elenco di riproduzione generato da MOTS, è necessario aggiungerlo all'ELENCO ESCLUSIONI.

### ELENCO ESCLUSIONI

RIMUOVI... Rimuove la voce dall'elenco delle esclusioni e lo inserisce nuovamente in MOTS. ELIMINA ELENCO... Rimuove tutte le voci dall'elenco delle esclusioni.

### COPIA

Mentre si copia un CD, i brani sono visualizzati individualmente nell'elenco dei brani copiati. I brani copiati possono essere selezionati per la riproduzione.

### AGGIUNTI DI RECENTE

Questo elenco contiene tutti i brani recentemente aggiunti all'hard disk interno. L'elenco è classificato secondo l'ordine in cui gli album sono stati aggiunti all'hard disk. I brani aggiunti per mezzo del CD Ripping Device, così come i brani trasferiti da un computer collegato sono inclusi nella lista.

### Uso di un Beo5 o un Beo6

Se si utilizza un Beo5 o un Beo6, il telecomando deve essere configurato per l'utilizzo con l'impianto musicale. Contattare il proprio rivenditore.

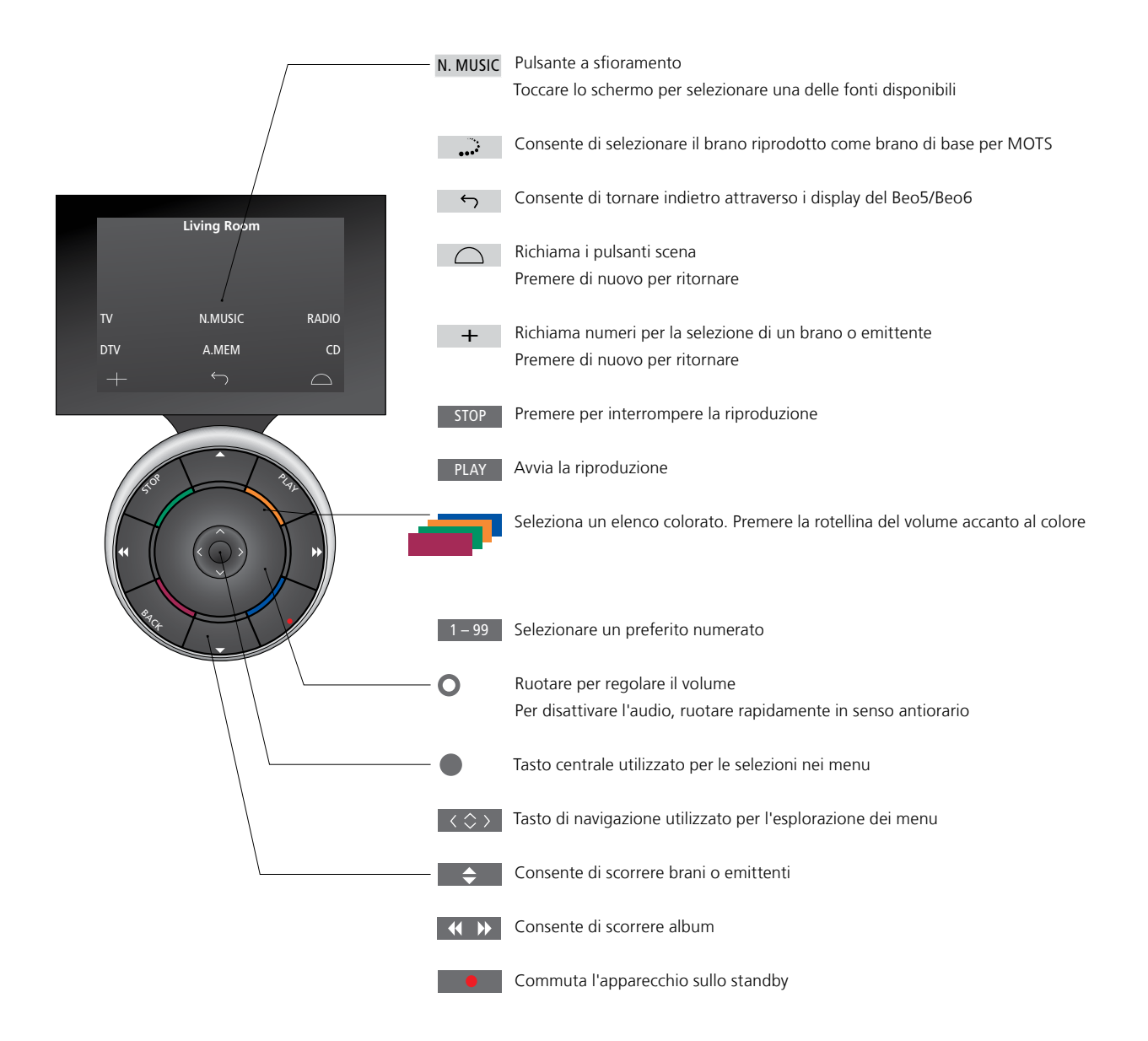

### Comunicazione a due vie con il Beo6

Quando il telecomando Beo6, configurato per la comunicazione a due vie, è connesso alla rete wireless, è possibile sfogliare la musica sul proprio impianto musicale con il telecomando. È possibile visualizzare il brano in corso di riproduzione, cambiare brano o aggiungere brani alla coda di riproduzione.

Anche l'impianto musicale deve essere connesso alla rete.

Per ulteriori informazioni sulla connessione del Beo6 alla rete wireless, vedere la relativa guida.

Quando si desidera utilizzare il BeoSound 5 in modalità wireless con il Beo6, è necessario attendere che Beo6 si connetta alla rete wireless.

Se si posiziona il Beo6 nel caricatore, lo schermo visualizzato rimane acceso. È ancora possibile azionare il BeoSound 5.

### Esplorazione di N.MUSIC sul Beo6

La copertina del brano in corso di riproduzione è visualizzata sul Beo6 ed è inoltre possibile sfogliare la propria collezione musicale per aggiungere brani alla coda di riproduzione o selezionare un nuovo brano come brano di base per MOTS. Quando si imposta un nuovo brano di base per MOTS, la riproduzione del brano viene interrotta non appena la nuova coda MOTS viene generata.

Per sfogliare la musica...

- > Toccare il pulsante di attivazione della fonte musicale (per es., N.MUSIC). Per accendere il prodotto, è necessario trovarsi nel raggio d'azione degli infrarossi (IR).
- > Premere il pulsante per il tipo di organizzazione che si desidera utilizzare: per ALBUM o ARTISTA.
- > Selezionare una lettera per richiamare un elenco di album o artisti il cui titolo o nome iniziano con questa lettera. Gli album e gli artisti sono organizzati alfabeticamente.
- > Scorrere il dito sullo schermo (dall'alto verso il basso, o viceversa) per passare da una schermata a un'altra.
- > Premere brevemente per selezionare.
- > Premere senza rilasciare per richiamare le opzioni per la voce selezionata.

### Per aggiungere un brano alla coda di riproduzione...

- > Premere senza rilasciare la voce per richiamare l'opzione CODA.
- > Premere il pulsante CODA per aggiungere il brano alla coda di riproduzione.

### Per utilizzare un brano come brano di base per MOTS...

- > Premere senza rilasciare la voce per richiamare l'opzione MOTS.
- > Premere il simbolo MOTS ••• per utilizzare il brano come brano di base per MOTS.

In tutti gli elenchi, è possibile premere una voce (senza rilasciare) per richiamare la schermata con le opzioni per la voce in questione.

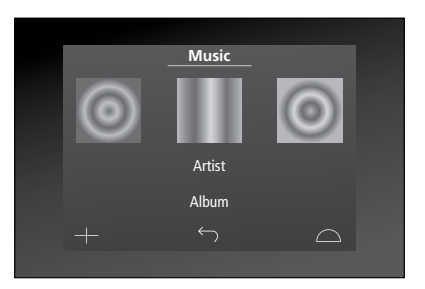

La copertina dell'ultimo brano riprodotto è visualizzata sulla sinistra. La copertina sulla destra serve da ispirazione per nuova musica.

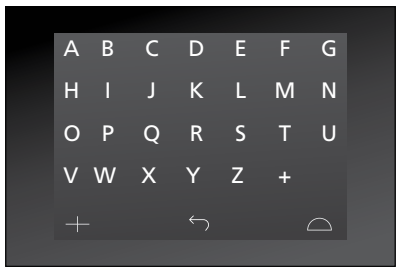

Premere una lettera per visualizzare l'elenco degli album o degli artisti.

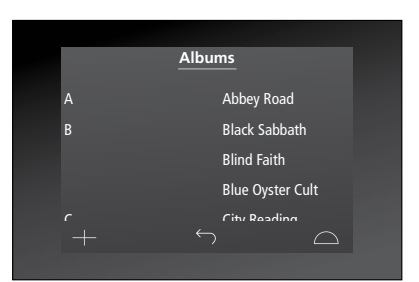

Per ritornare alla schermata delle lettere, premere una lettera sulla sinistra dello schermo.

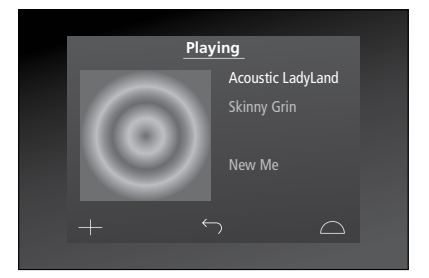

Selezionare la copertina sulla schermata di riproduzione per richiamare la coda di riproduzione.

### Uso del Beo4

L'impianto musicale può essere azionato anche tramite il telecomando Beo4.

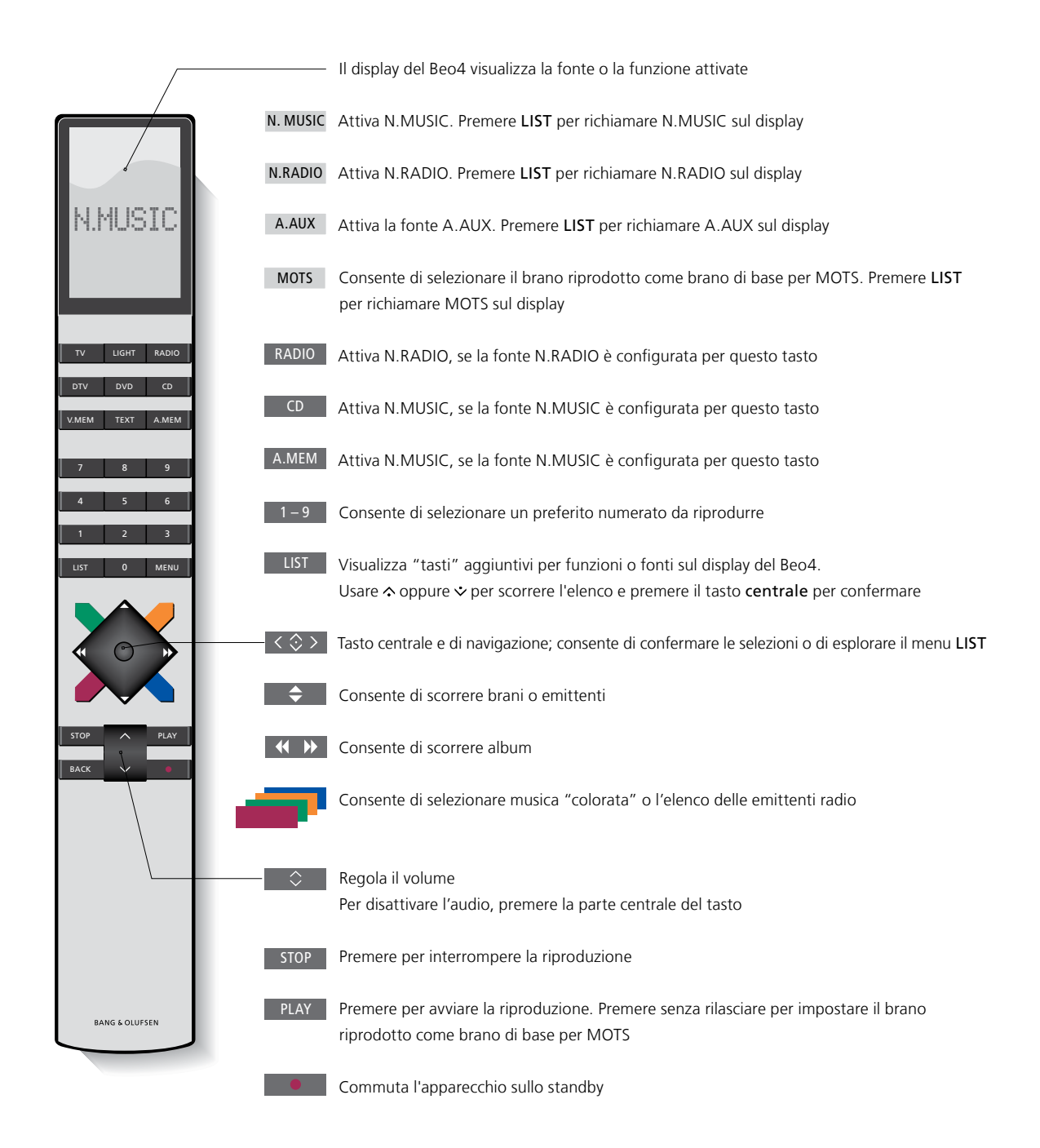

### Regolazione dell'audio

Se si memorizzano le proprie impostazioni audio, l'impianto inizia la riproduzione a questo livello ogni volta che lo si accende.

L'audio viene impostato in fabbrica su valori neutri che soddisfano le più comuni posizioni di ascolto.

Se si collegano dei diffusori BeoLab 5 all'impianto musicale, è necessario regolarne i parametri nel menu TIPO DIFFUSORE.

Il menu AUDIO non è disponibile quando l'impianto musicale è impostato su Option 0.

### Regolazione di volume, bassi o alti

È possibile preimpostare i livelli audio per il volume, gli alti e i bassi e il bilanciamento.

La funzione della sonorità consente di compensare la mancanza di sensibilità dell'orecchio umano alle alte e basse frequenze, le quali vengono aumentate per livelli di volume bassi in modo che i toni musicali bassi diventino più dinamici.

Regolazione delle impostazioni audio

- > Usare il puntatore per evidenziare MODALITÀ.
- > Ruotare la rotellina per selezionare IMPOSTAZ. e premere GO.
- > Usare il **puntatore** per evidenziare AUDIO.
- > Ruotare la rotellina per selezionare la funzione audio che si desidera regolare: VOLUME, BILANCIAMENTO, BASSI, ALTI, SONORITÀ o TIPO DIFFUSORE e premere GO. Il valore corrente è nel "focus" della rotellina quando si accede al menu.
- > Ruotare la rotellina per regolare l'impostazione audio e premere GO per salvare l'impostazione.

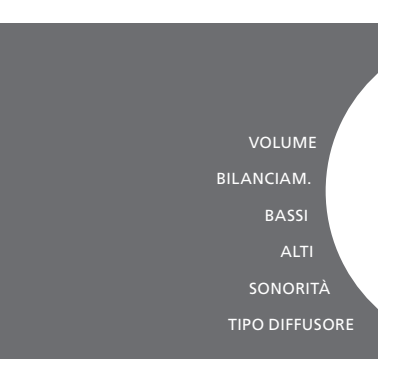

Mentre si regola l'audio, i diffusori rispondono a seconda della regolazione effettuata.

0 disattiva l'audio. Non è possibile memorizzare il livello 0 o livelli superiori a 75.

Se l'impianto musicale è impostato su Option 0, il display del volume sull'impianto musicale visualizza sempre il volume massimo.

### Modifica della lingua e del fuso orario

È possibile modificare la lingua del display dell'impianto musicale in qualsiasi momento.

Dopo aver selezionato la lingua, tutti i menu e i messaggi vengono visualizzati nella lingua prescelta.

L'impianto musicale può riavviarsi dopo aver cambiato la lingua.

Se il BeoSound 5 viene utilizzato con un timer di riproduzione, il fuso orario deve essere impostato correttamente. È possibile modificare la lingua dell'impianto musicale in base ai propri gusti.

### Modifica della lingua

- > Usare il puntatore per evidenziare MODALITÀ.
- > Ruotare la rotellina per selezionare IMPOSTAZ. e premere GO.
- > Usare il puntatore per evidenziare IMPOSTAZIONI SISTEMA.
- > Ruotare la rotellina per selezionare LINGUA e premere GO.
- > Ruotare la rotellina per selezionare la lingua desiderata e premere GO.
- > Usare il **puntatore** per uscire dal menu.

### Impostazione del fuso orario

- > Usare il puntatore per evidenziare MODALITÀ.
- > Ruotare la rotellina per selezionare IMPOSTAZ. e premere GO.
- > Usare il puntatore per evidenziare IMPOSTAZIONI SISTEMA.
- > Ruotare la rotellina per selezionare FUSO ORARIO e premere GO.
- > Ruotare la rotellina per selezionare il fuso orario corretto e premere GO.
- > Usare il puntatore per uscire dal menu.

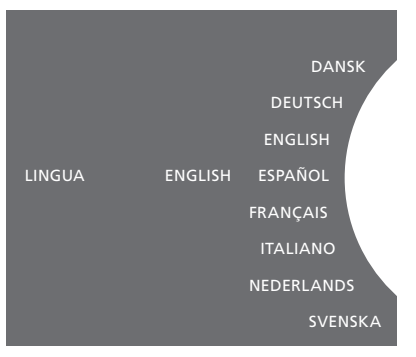

La lingua preferita può essere selezionata dal menu IMPOSTAZIONI SISTEMA. La lingua correntemente selezionata viene visualizzata quando si accede al menu; qui è ENGLISH.

### Menu di manutenzione

Da questo menu, è possibile attivare la funzione di "pulizia" per eliminare brani indesiderati dall'hard disk interno. Questa funzione è disponibile solo se l'hard disk interno viene selezionato come archivio musicale.

Notare che, anche se le voci sono eliminate dall'hard disk interno, esse riappariranno se vengono nuovamente trasferite sull'hard disk interno.

È inoltre possibile aggiornare il software del prodotto e leggere la versione software del prodotto.

Il menu avanzato INVIA LOG A BANG & OLUFSEN consente di inviare i log di errore del prodotto in forma compressa a Bang & Olufsen, tramite Internet. I log possono essere inviati solo su richiesta di un tecnico.

### Funzione di "pulizia"

La funzione di "pulizia" consente di eliminare permanentemente brani, album e artisti dall'hard disk interno. Per poter utilizzare la funzione "pulizia", è necessario attivarla con N.Music attivato.

### Attivazione della funzione "pulizia"

- > Usare il puntatore per evidenziare MODALITÀ.
- > Ruotare la rotellina per selezionare IMPOSTAZ. e premere GO.
- > Usare il puntatore per evidenziare MANUTENZIONE.
- > Ruotare la rotellina per selezionare PULIZIA e premere GO.
- > Ruotare la rotellina per selezionare Sì e premere GO.

Ora, quando si evidenzia una voce in un elenco, per esempio nella visualizzazione Artisti in N.Music, sarà presente anche l'opzione di eliminare la voce se si preme senza rilasciare il tasto GO.

# Aggiornamento manuale del software

È possibile aggiornare il software manualmente o impostare il sistema in modo che lo aggiorni automaticamente. L'impianto si riavvia dopo l'aggiornamento del software.

### Aggiornamento manuale del software

- > Utilizzare il puntatore per evidenziare MODALITÀ.
- > Ruotare la rotellina per selezionare IMPOSTAZ, e premere GO.
- > Usare il puntatore per evidenziare MANUTENZIONE.
- > Ruotare la rotellina per selezionare AGGIORNA SOFTWARE e premere GO.
- > Il display visualizza il logo Bang & Olufsen e il messaggio: "Controllo nuovo sw in corso - Premere GO per annullare".
- > Al termine dell'aggiornamento del software, viene visualizzato il messaggio "100% download completato". Se nuovo software non è disponibile, viene visualizzato il messaggio "Nessun aggiornamento software disponibile".
- > Impostare l'impianto sullo standby perché l'aggiornamento software diventi attivo.

NOTA: l'aggiornamento manuale del software non ha alcun effetto sull'impostazione "AGGIORNAMENTO SOFTWARE AUTOMATICO".

NOTA: la riproduzione non è possibile quando si aggiorna il software manualmente.

# Aggiornamento software automatico

Raccomandiamo di abilitare l'impostazione "aggiornamento software automatico".

### Aggiornamento software automatico

- > Usare il puntatore per evidenziare MODALITÀ.
- > Ruotare la rotellina per selezionare IMPOSTAZ. e premere GO.
- > Usare il puntatore per evidenziare MANUTENZIONE.
- > Ruotare la rotellina per selezionare AGGIORNAMENTO SOFTWARE AUTOMATICO. Premere GO.
- > Selezionare Sì o NO e premere GO per memorizzare. Questa impostazione è abilitata in fabbrica.
- > Usare il puntatore per uscire dal menu.

NOTA: raccomandiamo di non modificare l'impostazione "AGGIORNAMENTO SOFTWARE AUTOMATICO – SÌ". Se l'impostazione è disabilitata, l'impianto non controllerà automaticamente la presenza di eventuale nuovo software.

### Espelli disco

Se l'impianto musicale è dotato dell'unità CD Ripping Device opzionale, è possibile utilizzare questa funzione per espellere un disco caricato. Ciò è particolarmente utile se è stato caricato un disco ma si decide di non copiarlo subito.

Per espellere un disco caricato...

- > Utilizzare il puntatore per evidenziare MODALITÀ.
- > Ruotare la rotellina per selezionare IMPOSTAZ. e premere GO.
- > Usare il puntatore per evidenziare MANUTENZIONE.
- > Ruotare la rotellina per selezionare ESPELLI DISCO e premere GO.

Per informazioni su come effettuare le impostazioni per l'unità CD Ripping Device opzionale, vedere "Impostazioni servizio".

#### PULIZ

AGGIORNA SOFTWARE

ESPELLI DISCO

INFORMAZIONI SULL'ULTIMA VERSIONE

### Impostazioni di servizio

Nel menu IMPOSTAZIONI SERVIZIO, è possibile aumentare il buffer della radio Internet e disabilitare la funzione MOTS.

È possibile impostare l'unità CD-Ripping Device opzionale in modo che la copia sia avviata automaticamente e il CD sia riprodotto automaticamente durante la copia.

È inoltre possibile richiamare menu "nascosti" per selezionare l'archivio musicale.

### **Buffer N.RADIO**

Se l'audio s'interrompe frequentemente quando si ascolta una radio su Internet, è possibile ottimizzare la ricezione da una connessione Internet o streaming radio scadenti aumentando il tempo di buffer.

- > Usare il puntatore per evidenziare MODALITÀ.
- > Ruotare la rotellina per selezionare IMPOSTAZ. e premere GO.
- > Usare il puntatore per evidenziare IMPOSTAZIONI SERVIZIO.
- > Ruotare la rotellina per selezionare BUFFER N.RADIO e premere GO.
- > Ruotare la rotellina per selezionare il tempo di buffer in secondi desiderato e premere GO.

Notare che, se si incrementa il tempo di buffer, anche il tempo di avvio dell'emittente potrebbe aumentare.

Bang & Olufsen non è responsabile per la qualità delle emittenti radio su Internet offerte dai provider di programmi.

### **Disattivazione di MOTS**

La funzione MOTS utilizza automaticamente l'ultimo brano nella coda di riproduzione per generare un serie di brani simili. MOTS è abilitato come impostazione predefinita in fabbrica. Se, tuttavia, si desidera ascoltare solo musica attivamente selezionata, è possibile disattivare la funzione MOTS.

- > Usare il puntatore per evidenziare MODALITÀ.
- > Ruotare la rotellina per selezionare IMPOSTAZ. e premere GO.
- > Usare il puntatore per evidenziare IMPOSTAZIONI SERVIZIO.
- > Ruotare la rotellina per selezionare DISATTIVA MOTS e premere GO.
- > Ruotare la rotellina per selezionare Sì e premere GO.

Con MOTS disabilitato, la musica viene riprodotta solo se è stata aggiunta manualmente alla coda di riproduzione. Per ulteriori informazioni sulla funzione MOTS, vedere "MOTS".

### Attivazione unità CD Ripping Device

L'unità CD Ripping Device è impostata in modo che si attivi quando si utilizza il pannello di controllo del BeoSound 5, girando la rotellina, spostando la leva o premendo uno dei pulsanti. È possibile modificare questa impostazione in modo che l'unità CD Ripping Device si accenda quando il BeoSound 5 viene acceso.

- > Utilizzare il puntatore per evidenziare MODALITÀ.
- > Ruotare la rotellina per selezionare IMPOSTAZ. e premere GO.
- > Usare il puntatore per evidenziare IMPOSTAZIONI SERVIZIO.
- > Ruotare la rotellina per selezionare CD RIPPING DEVICE e premere GO.
- > Ruotare la rotellina per selezionare SEMPRE ATTIVATO e premere GO.

Con l'impostazione predefinita "ATTIVAZIONE MANUALE", l'unità CD Ripping Device non si accende se si aziona il BeoSound 5 con un telecomando o da una stanza collegata. Per attivare il CD Ripping Device, è necessario azionare il BeoSound 5 con il pannello di controllo.

### Copia automatica

Con l'unità CD Ripping Device opzionale collegata, è possibile impostarla per avviare la copia automaticamente quando si carica un CD audio. Quando un CD viene copiato, i metadati vengono trasferiti automaticamente, se disponibili. Se i metadati sono disponibili, possono essere aggiunti manualmente e trasferiti tramite un computer collegato.

- > Utilizzare il puntatore per evidenziare MODALITÀ.
- > Ruotare la rotellina per selezionare IMPOSTAZ. e premere GO.
- > Usare il puntatore per evidenziare IMPOSTAZIONI SERVIZIO.
- > Ruotare la rotellina per selezionare COPIA AUTOMATICA e premere GO.
- > Ruotare la rotellina per selezionare Sì e premere GO.

Se si seleziona NO, la copia si avvierà solo quando l'operazione viene confermata.

I CD sono copiati in formato WMA lossless. Solo CD audio standard con contenuto non compresso possono essere copiati.

### **Riproduzione automatica**

Quando si copia un CD audio, è possibile impostare l'impianto per riprodurre il CD non appena viene copiato. L'impianto musicale avvierà la riproduzione del primo brano del CD non appena viene copiato.

- > Utilizzare il puntatore per evidenziare MODALITÀ.
- > Ruotare la rotellina per selezionare IMPOSTAZ. e premere GO.
- > Usare il puntatore per evidenziare IMPOSTAZIONI SERVIZIO.
- > Ruotare la rotellina per selezionare RIPRODUZIONE AUTOMATICA e premere GO.
- > Ruotare la rotellina per selezionare Sì e premere GO.

È possibile selezionare una fonte, album, artista o brano diversi in qualsiasi momento durante la copia del CD. Non è tuttavia possibile scorrere i brani del CD che si sta copiando prima che ogni brano sia stato copiato.

### Storage musicale

Se si utilizza un NAS come dispositivo di storage musicale, è necessario impostare il BeoSound 5 a questo scopo. Il BeoSound 5 è preimpostato in fabbrica per l'uso con un hard disk interno.

- > Usare il **puntatore** per evidenziare MODALITÀ
- > Ruotare la **rotellina** per selezionare IMPOSTA7
- > Premere due volte  $\rightarrow$  e premere **GO**.
- > Usare il **puntatore** per evidenziare SERVICE SETTINGS.
- > Ruotare la **rotellina** per selezionare MUSIC STORAGE e premere GO.
- > Ruotare la **rotellina** per selezionare il BeoMaster 5 (hard disk interno) o un server collegato e premere GO.

Bang & Olufsen raccomanda l'uso di dispositivi NAS (Network Attached Storage) specifici; contattare il proprio rivenditore Bang & Olufsen per ulteriori informazioni.

### Server musicale

In una configurazione comprendente. per esempio, anche un BeoSound 5 Encore, è possibile impostare il BeoSound 5 come server musicale per consentire ad altri dispositivi di accedere al contenuto.

- > Usare il **puntatore** per evidenziare MODALITÀ.
- > Ruotare la **rotellina** per selezionare IMPOSTAZ.
- > Premere due volte  $\rightarrow$  e premere **GO**.
- > Usare il **puntatore** per evidenziare SERVICE SETTINGS.
- > Ruotare la rotellina per selezionare MUSIC > Usare il puntatore per evidenziare SERVER e premere **GO**.
- > Ruotare la **rotellina** per selezionare YES e premere GO.

Ouando si attiva la funzione MUSIC SERVER. l'impianto non passerà in modalità "sospensione" e l'hard disk non si spegnerà.

### Ricostruisci server musicale

Ouesta opzione è disponibile solo se l'hard disk interno viene selezionato come archivio musicale. Se per qualche motivo la musica archiviata sull'hard disk interno non dovesse essere visualizzata. è possibile effettuare una nuova scansione della musica contenuta sull'hard disk interno

- > Usare il **puntatore** per evidenziare MODALITÀ.
- > Ruotare la **rotellina** per selezionare IMPOSTAZ.
- > Premere due volte  $\rightarrow$  e premere **GO**.
- SERVICE SETTINGS
- > Ruotare la **rotellina** per selezionare REBUILD MUSIC SERVER e premere GO.
- > Ruotare la **rotellina** per selezionare YES e premere GO.

### Configurazione della rete

L'impianto può essere configurato in rete, sia tramite cavo sia in modo wireless. Per una connessione alla rete altamente affidabile, Bang & Olufsen raccomanda un collegamento cablato.

Bang & Olufsen raccomanda inoltre l'utilizzo di un router e di un access point separati – un router Network Link – per assicurare una riproduzione affidabile della musica digitale.

L'installazione e la configurazione del BeoSound devono essere sempre effettuati da un installatore Bang & Olufsen.

Per ulteriori informazioni sulla configurazione di una rete Bang & Olufsen, contattare il proprio rivenditore.

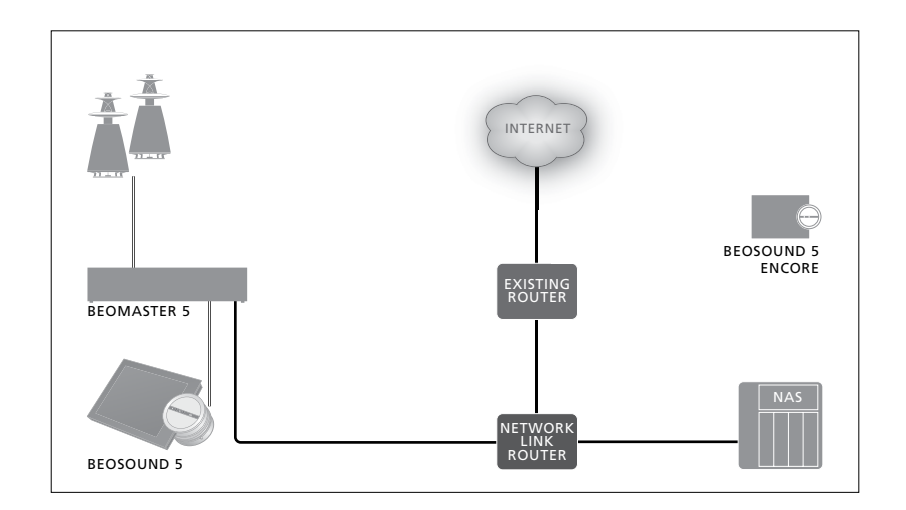

### **Router Network Link**

Il BeoSound 5 deve essere collegato al router Network Link. Il collegamento può essere cablato o wireless. Se si utilizza l'hard disk interno, raccomandiamo un collegamento cablato. La soluzione wireless richiede un adattatore di rete USB, che deve essere acquistato separatamente. Una volta collegato, il BeoSound 5 può riprodurre musica archiviata su un NAS, anch'esso collegato al router Network Link.

Se si utilizza un NAS, la musica deve essere ovviamente disponibile sul NAS.

# Visualizzazione delle informazioni di rete

È possibile visualizzare le impostazioni effettuate per la connessione di rete nel menu INFO RETE.

- > Usare il puntatore per evidenziare MODALITÀ sull'impianto musicale.
- > Ruotare la rotellina per selezionare IMPOSTAZ. e premere GO.
- > Usare il puntatore per evidenziare INFO RETE. È ora possibile visualizzare le impostazioni effettuate per la propria connessione di rete.

Per informazioni su come cambiare il nome host o la password, vedere la pagina successiva.

### Nome host, indirizzo IP e password client

In alcuni casi, per esempio se il router è stato scollegato, può essere necessario recuperare le informazioni sulla configurazione del BeoSound 5 quali il nome host, l'indirizzo IP e la password client.

Queste informazioni sono contenute nel menu INFO RETE, ma se si desidera modificare la password o il nome host, è necessario accedere al menu avanzato, NETWORK SETTINGS. Se si modifica il nome host, l'impianto si riavvia.

### Per modificare le impostazioni di rete...

- > Usare il puntatore per evidenziare MODALITÀ
- > Ruotare la rotellina per selezionare IMPOSTAZ.
- > Premere due volte  $\rightarrow$  e premere **GO**.
- > Ruotare la rotellina per selezionare NETWORK SETTINGS e premere GO.
- > Evidenziare l'impostazione che si desidera modificare e premere **GO**.
- > Seguire le istruzioni a schermo e premere
   GO per salvare le modifiche.

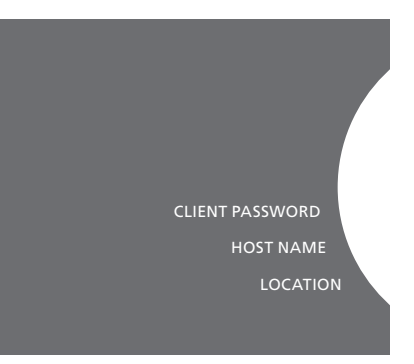

### Come rendere la musica disponibile

Prima di poter iniziare a usare l'impianto, bisogna connetterlo a Internet e rendere disponibili le fonti musicali che si desidera utilizzare. L'impianto prevede diverse fonti musicali – radio su Internet, musica su una fonte collegata al BeoMaster 5 tramite line-in (richiede accessorio opzionale), il BeoMaster 5 stesso e perfino un dispositivo NAS (Network Attached Storage).

Il rivenditore può assistere nella configurazione dell'impianto, rendendo inoltre disponibili le diversi fonti musicali.

Se si utilizza un hard disk interno, per poterla riprodurre, la musica deve essere trasferita sul BeoMaster 5 Questa operazione deve essere eseguita con un PC o MAC tramite il software dedicato BeoConnect o tramite l'unità CD Ripping Device opzionale.

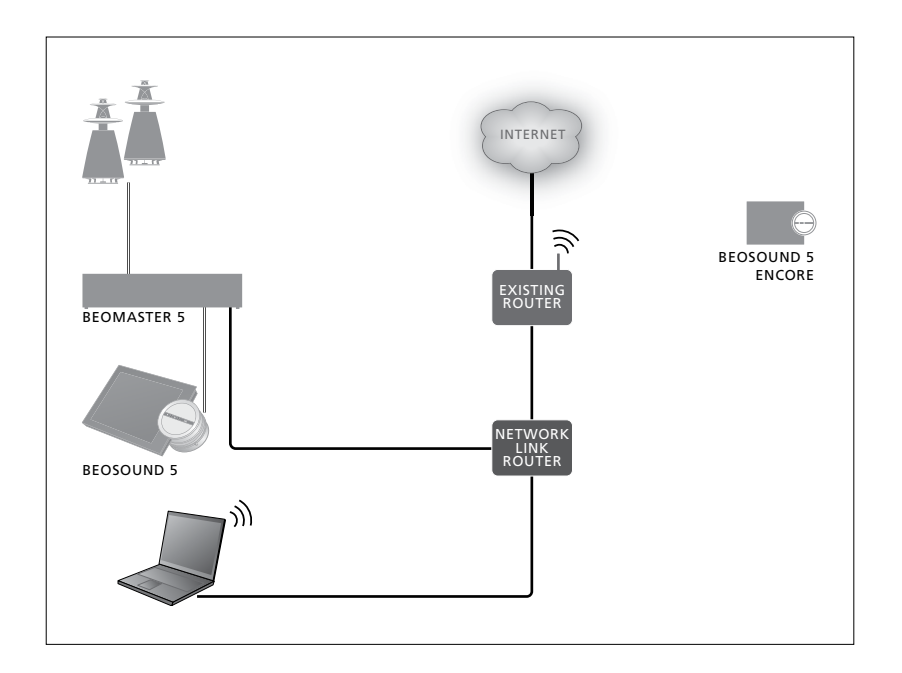

### Software BeoConnect

Il software BeoConnect deve essere installato sul computer collegato al BeoMaster 5. I collegamenti e la configurazione devono essere effettuati da un installatore Bang & Olufsen autorizzato.

Il software BeoConnect for Windows può essere scaricato qui: www.bang-olufsen.com/software-downloads

La Guida di BeoConnect for Windows è inclusa con il software, ma può essere scaricata qui: www.bang-olufsen.com/guides

Il software BeoConnect for MAC può essere scaricato qui: www.bang-olufsen.com/software-downloads

La Guida di BeoConnect for MAC è inclusa con il software, ma può essere scaricata anche dal sito web. È inoltre possibile usare Windows Media Player per estrarre il contenuto dai CD e copiarlo sul BeoMaster 5; è infine possibile utilizzare Windows Explorer o iTunes per organizzare i contenuti, ma BeoConnect deve essere sempre installato sul computer, in quanto riveste la funzione di "tramite" con il BeoMaster 5.

Per ulteriori informazioni, vedere la sezione sul BeoSound 5 delle FAQ, all'indirizzo www.bang-olufsen.com/faq.

### Riproduzione di emittenti radio su Internet

Per ascoltare emittenti radio, l'impianto musicale deve essere connesso a Internet e bisogna registrarsi tramite il software BeoConnect. Per ulteriori informazioni, vedere la guida di BeoConnect.

### Attivazione della radio su Internet

- > Usare il puntatore per evidenziare MODALITÀ.
- > Ruotare la rotellina per selezionare N.RADIO e premere GO.
- > Selezionare l'emittente desiderata e premere GO per avviare la riproduzione.

\* Se N.RADIO è stato ridenominato RADIO per un uso più agevole con il Beo4, è necessario selezionare RADIO al suo posto. Per ulteriori informazioni, vedere "Modifica dei nomi delle fonti".

Prima della riproduzione dell'audio potrebbe trascorrere qualche secondo. Questo intervallo dipende dalla velocità della connessione a Internet, il tempo di buffer di N.Radio e le prestazioni dell'emittente radio collegata. Per ulteriori informazioni, vedere "Buffer N.Radio".

È possibile aggiungere le proprie emittenti radio preferite a un elenco di preferiti per una rapida selezione delle stesse. <u>Per ulteriori</u> informazioni, vedere "Creazione di elenchi colorati e preferiti numerati".

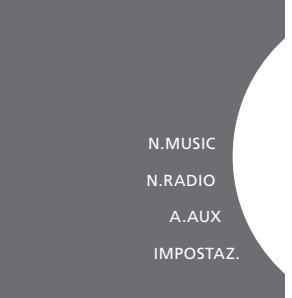

### **Riproduzione di musica dalla fonte N.MUSIC**

L'impianto musicale consente di accedere al proprio archivio musicale digitale in rete. L'archivio di musica digitale può essere l'hard disk interno o un dispositivo NAS.

L'installazione deve essere effettuata dal rivenditore Bang & Olufsen.

Se si disattiva l'archivio musicale (NAS). non sarà possibile riprodurre musica dal dispositivo di storage. Quando si riattiva il dispositivo di storage, l'impianto musicale si riconnetterà automaticamente "Modifica dei nomi delle fonti". all'archivio.

### Attivazione di N.MUSIC

- > Usare il **puntatore** per evidenziare MODALITÀ
- > Ruotare la **rotellina** per selezionare N.MUSIC e premere **GO**\*.
- > Selezionare la musica che si desidera ascoltare e premere **GO** per avviare la riproduzione.

\* Se N MUSIC è stato ridenominato CD o A.MEM per un uso più agevole con il Beo4, è necessario selezionare CD o A.MEM al suo posto. Per ulteriori informazioni, vedere

### Storage musicale

L'impianto musicale è preimpostato in fabbrica per riprodurre musica dall'hard disk interno. È tuttavia possibile utilizzare anche un dispositivo NAS, se disponibile e se il sistema è configurato per il suo uso. Per ulteriori informazioni, vedere "Archivio musica".

Quando ci si collega a un nuovo dispositivo di storage musicale per la prima volta, tenere presente che:

- L'impianto musicale richiede del tempo per indicizzare la collezione musicale per l'esplorazione. Per ulteriori informazioni sui formati dei file, visitare <u>www.bangolufsen.com</u>
- I calcoli MOTS per la musica contenuta nel nuovo dispositivo di storage vengono effettuati quando l'impianto musicale è in standby. Quando ci si collega a un dispositivo di storage musicale, lasciare l'impianto in standby per qualche tempo in modo che i calcoli MOTS possano essere eseguiti. Più file musicali saranno presenti nella collezione musicale più tempo richiederanno i calcoli. Il progresso dell'operazione di calcolo può controllato in CODA, dove sono visualizzati il logo MOTS e la percentuale completata. L'operazione di calcolo di grandi collezioni musicali può richiedere alcuni giorni.

Per poter accedere alla musica sul NAS è necessario abilitare UPnP/DLNA sul dispositivo NAS. Per ulteriori informazioni, vedere la guida fornita con il dispositivo NAS. Bang & Olufsen ha testato e verificato l'impianto musicale con diversi dispositivi NAS d'alta fascia. Per ottenere le migliori prestazioni possibili, raccomandiamo di utilizzare solo i dispositivi NAS verificati. Per ulteriori informazioni, contattare il proprio rivenditore.

## Musica aggiuntiva tramite collegamento line-in

È possibile ascoltare musica su un dispositivo esterno tramite i diffusori dell'impianto musicale.

Un'interfaccia audio USB è necessaria per il collegamento. Questa interfaccia deve essere acquistata separatamente. L'utilizzo di un dispositivo Bluetooth con il BeoSound 5 richiede un ricevitore Bluetooth collegato all'interfaccia audio USB; anche questo ricevitore è un accessorio opzionale.

Ulteriori opzioni sono disponibili per l'ascolto della musica su dispositivi esterni; contattare il proprio rivenditore Bang & Olufsen per ulteriori informazioni.

Questo tipo di collegamento può essere usato solo quando MASTER AUDIO sul BeoSound 5 è impostato su Sì.

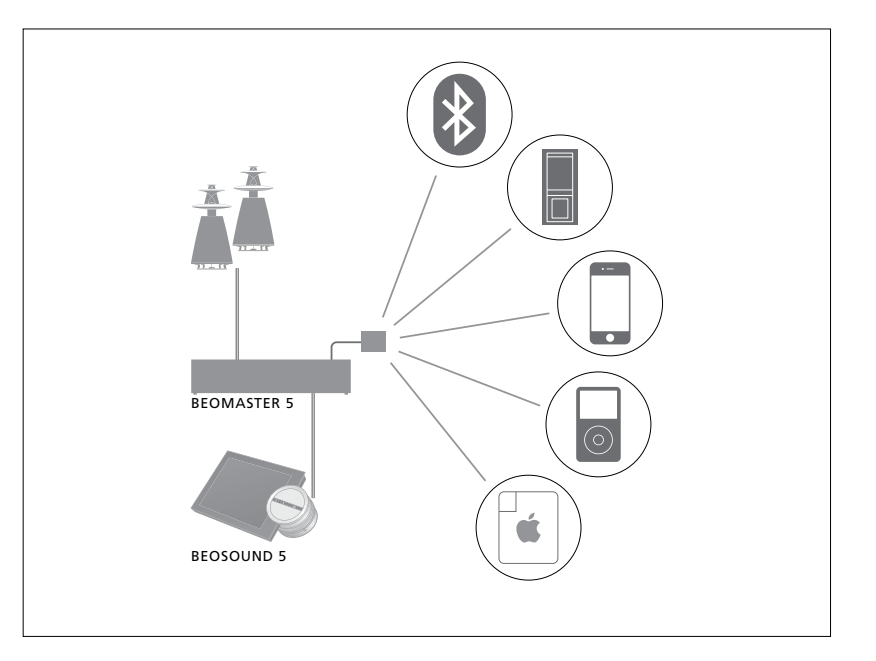

Il dispositivo musicale collegato sarà la fonte A.AUX sul BeoSound 5. La fonte può essere attivata, ma non azionata direttamente sul BeoSound o tramite il telecomando.

#### Attivazione della fonte A.AUX

- > Usare il puntatore per evidenziare MODALITÀ.
- > Ruotare la rotellina per selezionare A.AUX e premere GO.
- > Azionare ora il dispositivo selezionato nel modo consueto.

### Musica aggiuntiva da un dispositivo esterno

È possibile ascoltare musica su un dispositivo esterno, come uno smartphone o un computer, tramite i diffusori dell'impianto musicale.

Il dispositivo deve essere collegato alla stessa rete del BeoSound 5 e un'applicazione sul dispositivo è necessaria per comunicare con il BeoSound 5. Una volta stabilita la connessione, il dispositivo esterno assume il controllo del BeoSound 5. Questo significa che, se il dispositivo esterno seleziona il BeoSound 5 come fonte di uscita mentre, per esempio, si sta ascoltando N.Radio, N.Radio sarà interrotta e sarà riprodotta la musica presente sul dispositivo esterno.

Per ulteriori informazioni, rivolgersi al proprio rivenditore Bang & Olufsen.

Questo tipo di collegamento può essere usato solo quando MASTER AUDIO sul BeoSound 5 è impostato su SÌ.

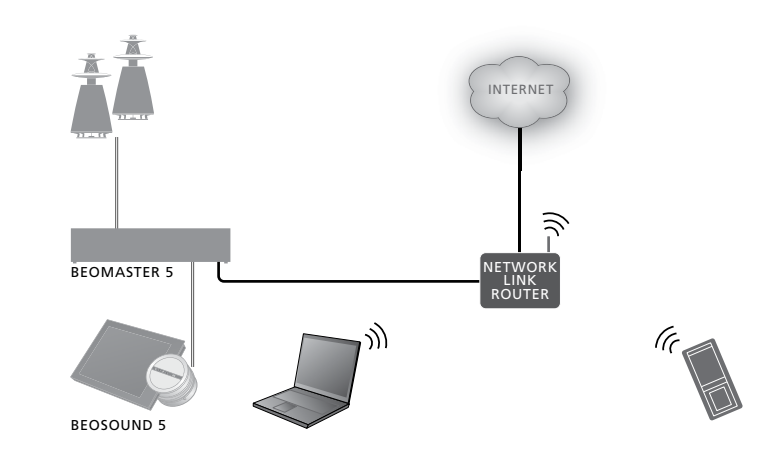

*Il dispositivo musicale collegato sarà visualizzato come A.AUX sul BeoSound 5. La fonte A.AUX interrompe eventuali altre fonti attive sul BeoSound 5. La fonte non può essere azionata direttamente con il BeoSound o tramite il telecomando, né può essere attivata con il BeoSound 5 o il telecomando.* 

### Attivazione della fonte A.AUX

- > Stabilire la connessione fra il BeoSound 5 e il dispositivo.
- > Azionare ora il dispositivo selezionato nel modo consueto.

### Creazione di elenchi colorati e preferiti numerati

È possibile creare elenchi di riproduzione personalizzati. Quattro colori sono disponibili per gli elenchi di riproduzione: rosso, verde, giallo e blu. È possibile, per esempio, creare un elenco di emittenti radio o brani musicali preferiti per ciascun membro della famiglia o creare elenchi per occasioni speciali, come vacanze o feste.

L'assegnazione di un numero a un'emittente radio consente di accedere rapidamente all'emittente tramite il telecomando.

L'assegnazione di un numero a una voce di N.Music consente di utilizzare la voce numerata come brano di base MOTS, non di selezionarla per la riproduzione con i tasti numerici del telecomando.

Gli elenchi colorati e i preferiti numerati sono applicati solo all'archivio musicale selezionato. Se si cambia archivio musicale, elenchi e preferiti sono resettati.

### Elenchi colorati

Ciascuno dei quattro elenchi colorati è un elenco di riproduzione che può contenere diversi brani, album, artisti o emittenti radio. La voce viene aggiunta all'elenco colorato utilizzando l'apposita funzione.

### Per creare un elenco colorato...

- > Reperire il brano, l'album o l'emittente che si desidera aggiungere a un elenco colorato e quindi tenere premuto GO.
- > Ruotare la rotellina per selezionare un colore.
- > Rilasciare GO.
- > Ora sarà possibile selezionare l'elenco colorato dal menu PREFERITI oppure basta premere il relativo colore sul telecomando Bang & Olufsen.

Quattro elenchi colorati sono disponibili per ciascuna fonte: rosso, verde, giallo e blu, rispettivamente per la fonte radio e la fonte musica.

### Preferiti numerati

Ciascun preferito numerato può contenere un'emittente radio o un brano. Se si assegna una nuova voce a un numero già in uso, la voce precedente verrà sostituita.

#### Per creare un preferito numerato...

- > Reperire l'elemento al quale si desidera assegnare un numero e quindi premere senza rilasciare GO.
- > Ruotare la rotellina per selezionare un numero.
- > Rilasciare GO.
- > Ora sarà possibile selezionare il preferito numerato dal menu PREFERITI oppure basta premere il relativo numero sul telecomando Bang & Olufsen.

Selezionando un preferito numerato per N.RADIO (RADIO), si attiva l'emittente radio assegnata a questo numero.

Selezionando un preferito numerato per N.MUSIC (A.MEM o CD), il brano corrispondente verrà utilizzato come brano di base per MOTS e non sarà riprodotto immediatamente.

### MOTS

La funzione MOTS consente di ascoltare musica dello stesso genere, continuamente. La funzione misura le similitudini fra i brani in base a diversi parametri, come sonorità, dinamica e ritmica, e genera una coda di riproduzione con tali brani.

La funzione MOTS consente di creare numerose colonne sonore, per ogni occasione. Basta selezionare un brano e MOTS creerà automaticamente un elenco di brani simili.

### Una fonte alla volta

MOTS utilizza la fonte musicale correntemente selezionata per generare una coda di riproduzione. MOTS utilizza solo una fonte alla volta.

Nota: le code di riproduzione MOTS possono essere generate solo dall'hard disk interno o da un NAS collegato.

### Calcoli MOTS

I calcoli della funzione MOTS sono basati su elementi quali sonorità, dinamica e ritmica e una ricerca in diversi parametri, quali artisti, album e generi. MOTS utilizza l'ultimo brano immesso nella coda di riproduzione per generare automaticamente una sequenza di brani simili, che viene aggiunta al contenuto della coda di riproduzione esistente. La funzione MOTS è disattivata se l'unico contenuto della coda di riproduzione è un elenco colorato.

I calcoli MOTS sono effettuati sul dispositivo di storage solo quando l'impianto si trova in standby. Quando si collega un dispositivo di storage per la prima volta, o dopo la sua disattivazione, il dispositivo richiederà un determinato periodo di tempo in standby per portare a termine i calcoli MOTS.

Per informazioni su come disabilitare e abilitare la funzione MOTS, vedere "Disattiva MOTS".

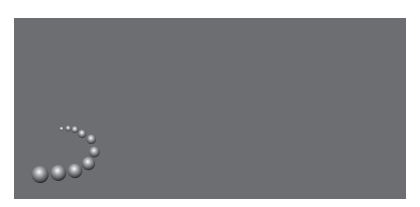

Il logo MOTS.

### **Analisi MOTS**

Dopo aver trasferito tutta la musica sull'hard disk interno, la funzione MOTS deve analizzare la collezione musicale prima di poter generare una coda di riproduzione. In media, l'analisi richiede 15 secondi per brano.

Quando si utilizza un server NAS come archivio musicale, anche la musica sul NAS viene analizzata.

L'analisi viene effettuata solo quando l'impianto è in standby. I brani aggiunti entrano a far parte di una coda MOTS solo se il prodotto è rimasto in standby abbastanza a lungo da consentire al software di analizzare tutti i brani.

### Menu Ruoli

L'impianto musicale può essere incluso in un timer programmato su un master audio o video nella configurazione link.

Questo significa che, se si attiva la funzione sull'impianto musicale, la musica comincerà ad essere riprodotta tramite i diffusori collegati all'impianto musicale all'ora programmata.

Nel menu RUOLI, è possibile cambiare il tasto del telecomando che attiva la riproduzione della musica e della radio.

Il tasto N.MUSIC è preprogrammato in fabbrica per attivare la riproduzione della musica sul BeoMaster 5 (o un altro server musicale selezionato).

Il tasto N.RADIO attiva la radio su Internet.

Sul Beo4, entrambi i tasti sono reperibili nel menu LIST. Se si dispone di un Beo4 e si utilizzano frequentemente le due fonti, raccomandiamo di cambiare i nomi delle fonti per attivare N.MUSIC con i tasti CD o A.MEM e N.RADIO con il tasto RADIO.

### Attivazione del timer di riproduzione

Per utilizzare i diffusori collegati all'impianto musicale, è necessario attivare il Play Timer del BeoSound 5. Una volta attivato, il timer rimane attivo fino a quando non viene nuovamente disattivato.

- > Usare il puntatore per evidenziare MODALITÀ.
- > Ruotare la rotellina per selezionare IMPOSTAZ. e premere GO.
- > Usare il **puntatore** per evidenziare RUOLI.
- > Ruotare la rotellina per selezionare PLAY TIMER e premere GO.
- > Ruotare la rotellina per selezionare Sì e premere GO.
- > Usare il **puntatore** per uscire dal menu.

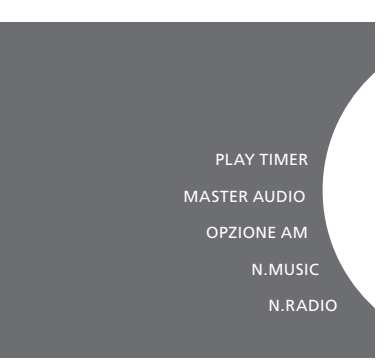

Contenuto del menu RUOLI

Le fonti disponibili sull'impianto musicale possono essere anche usate come fonti per un timer programmato.

Se il timer utilizza N.MUSIC come fonte, la riproduzione si avvierà dall'elenco rosso dei preferiti. Se l'elenco rosso è vuoto, non sarà riprodotto nulla.

Se il timer utilizza N.RADIO come fonte, è possibile selezionare un preferito numerato (canale); se nessuna voce è associata al numero di canale selezionato sull'impianto musicale, non sarà riprodotto nulla.

Ricordare che, se il nome delle fonti del BeoSound 5 è stato modificato, i nuovi nomi delle fonti devono essere selezionati quando si programma un timer.

### Master audio

Nel menu MASTER AUDIO è possibile impostare il BeoSound 5 come master audio della configurazione. L'impostazione determina non solo il "ruolo" del BeoSound 5 nella configurazione, ma anche i menu disponibili. Per esempio, se MASTER AUDIO è impostato su NO, l'opzione A.AUX per una fonte collegata non sarà disponibile. Contattare il rivenditore Bang & Olufsen per ulteriori informazioni.

- > Usare il puntatore per evidenziare MODALITÀ.
- > Ruotare la rotellina per selezionare IMPOSTAZ. e premere GO.
- > Usare il **puntatore** per evidenziare RUOLI.
- > Ruotare la rotellina per selezionare MASTER AUDIO e premere GO.
- > Ruotare la rotellina per selezionare l'impostazione desiderata per la propria configurazione e premere GO per salvarla.

### **Opzione AM**

Quando il BeoSound 5 viene impostato come master audio, è necessario effettuare anche la programmazione della Opzione.

- > Usare il puntatore per evidenziare MODALITÀ.
- > Ruotare la rotellina per selezionare IMPOSTAZ. e premere GO.
- > Usare il **puntatore** per evidenziare RUOLI.
- > Ruotare la rotellina per selezionare OPZIONE AM e premere GO.
- > Ruotare la rotellina per selezionare l'Option desiderata per la propria configurazione e premere GO per salvarla.

L'impianto musicale può essere impostato su cinque Option diverse: Option 0. Da usare quando l'impianto

- musicale è collegato all'impianto video senza diffusori direttamente collegati.
- Option 1. Da usare quando l'impianto musicale è usato autonomamente o collegato all'impianto video, con i diffusori collegati all'impianto musicale.
- Option 2. Da usare quando l'impianto musicale è installato in una stanza e collegato a un impianto video installato in un'altra stanza.
- Option 5. Da usare quando l'impianto musicale è installato in una stanza collegata in cui si trova anche un televisore Bang & Olufsen.
- Option 6. Da usare quando l'impianto musicale è installato in una stanza collegata senza televisore Bang & Olufsen.

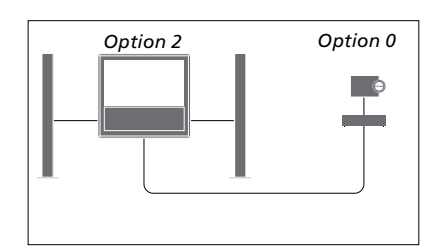

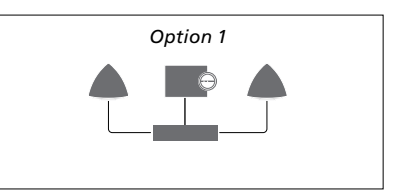

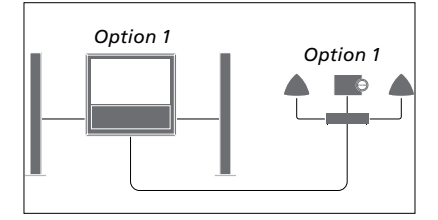

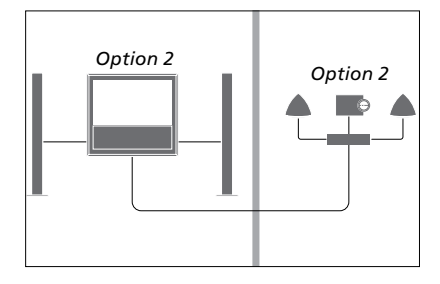

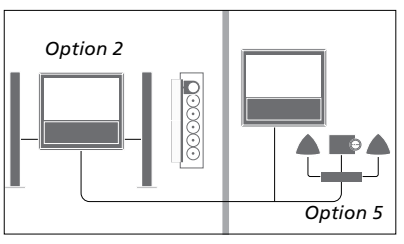

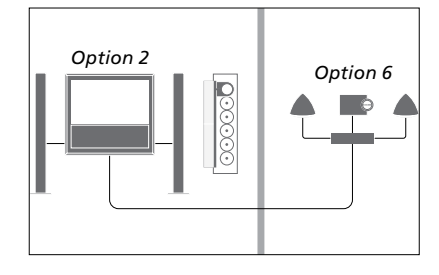

### Modifica dei nomi delle fonti

Per poter accedere più agevolmente alla fonte N.MUSIC tramite il telecomando, è possibile configurare l'impianto in modo che la fonte N.MUSIC sia attivata tramite il tasto CD.

- > Usare il puntatore per evidenziare MODALITÀ.
- > Ruotare la rotellina per selezionare IMPOSTAZ, e premere GO.
- > Usare il **puntatore** per evidenziare RUOLI.
- > Ruotare la rotellina per selezionare CD, A.MEM o N.MUSIC e premere GO.
- > Effettuare le modifiche anche per la fonte N.RADIO, se lo si desidera.
- > Premere **GO** per memorizzare.

NOTA: quando si cambia il nome della fonte in CD o A.MEM, questa viene modificata anche sul display dell'impianto musicale e bisogna quindi selezionare CD o A.MEM, e non N.MUSIC, quando N.MUSIC è menzionato nella sequenza di utilizzo. N.RADIO sarà sostituito da RADIO, se si effettua anche questa modifica.

### Ritardo

Per assicurare che un televisore collegato sia pronto per riprodurre la musica sull'impianto musicale, è possibile impostare un ritardo. Questa funzione è disponibile solo se l'impianto musicale è impostato sulla Option 0.

- > Usare il puntatore per evidenziare MODALITÀ.
- > Ruotare la rotellina per selezionare IMPOSTAZ.
- > Premere due volte  $\rightarrow$  e premere **GO**.
- > Usare il puntatore per evidenziare ROLES.
- > Ruotare la rotellina per selezionare DELAY e premere GO.
- > Effettuare le impostazioni per il ritardo desiderato.
- > Premere **GO** per memorizzare.

### Modifica del tempo di avviamento

Se si desidera che l'impianto musicale si avvii più velocemente, è possibile ridurre il tempo di avviamento; questo tuttavia aumenta l'assorbimento elettrico dell'impianto in modalità standby. È possibile ridurre il tempo di avviamento impostando la voce POWER SAVING nel menu su OFF.

Per modificare il livello di assorbimento elettrico preimpostato...

- > Usare il puntatore per evidenziare MODALITÀ.
- > Ruotare la rotellina per selezionare IMPOSTAZ.
- > Premere due volte  $\rightarrow$  e premere **GO**.
- > Usare il puntatore per evidenziare SYSTEM SETTINGS e premere GO.
- > Ruotare la rotellina per selezionare POWER SAVING e premere GO.
- > Ruotare la rotellina per selezionare AUTOMATIC o OFF e premere GO.
- > Usare il **puntatore** per uscire dal menu.

Il menu SYSTEM SETTINGS contiene inoltre il menu DEBUG LOGGING. Le impostazioni in questo menu devono essere modificate solo da un tecnico.

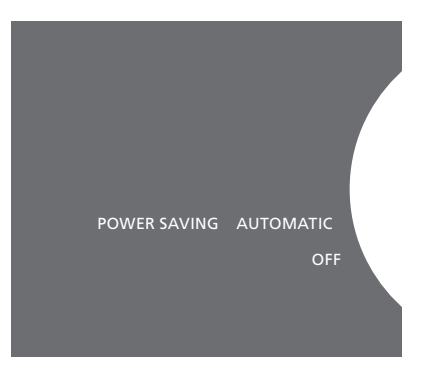

L'assorbimento elettrico in standby può essere modificato dal menu SYSTEM SETTINGS. L'impostazione correntemente selezionata viene visualizzata quando si accede al menu; qui è AUTOMATIC.